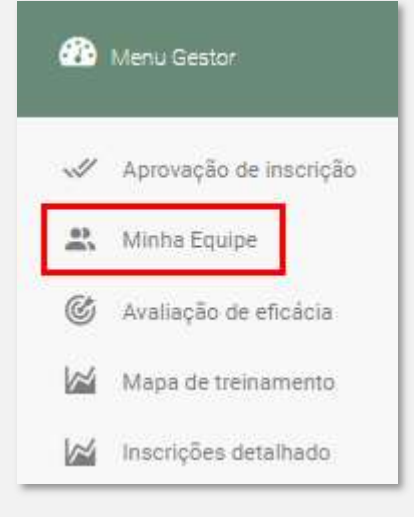

Aqui é possível ter controle e informações detalhadas sobre a equipe que está sob sua gestão na plataforma. As ferramentas e dados disponíveis abordam seus OS colaboradores, além de seus respectivos departamentos (de acordo com 0 organograma da empresa) e de diferentes tratativas relacionadas às inscrições em trilhas aprendizagem. cursos е de Acompanhe:

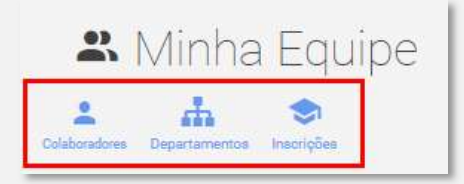

#### Menu Gestor > Minha equipe > Colaboradores

| Aumsaters                                            |                        | 1 | \$  |                     |                                | ?         |
|------------------------------------------------------|------------------------|---|-----|---------------------|--------------------------------|-----------|
| & Minha                                              | Fauine                 |   |     |                     |                                |           |
|                                                      | Equipe                 |   |     |                     |                                |           |
| L A                                                  | -                      |   |     |                     |                                |           |
| radores                                              | inscrições             |   |     |                     |                                |           |
|                                                      |                        |   |     |                     |                                |           |
|                                                      |                        |   |     |                     |                                |           |
|                                                      |                        |   |     |                     |                                |           |
| Colaborador                                          | es                     |   |     |                     |                                |           |
| Colaboradore                                         | es                     |   |     |                     |                                |           |
| Colaborador                                          | €S<br>Perfil           |   |     |                     |                                |           |
| Colaboradore<br>Nome<br>Nome                         | Perfil                 |   |     |                     |                                |           |
| Colaboradore<br>Nome<br>Nome<br>Empresa<br>Selecione | Perfil<br>Departamento |   |     | Stat                | tus do usu                     | ário      |
| Colaboradore<br>Nome<br>Nome<br>Empresa<br>Selecione | Perfil<br>Departamento |   | • 📠 | Stat<br>Sel         | tus do usu<br>lecione          | ário      |
| Colaboradore<br>Nome<br>Nome<br>Empresa<br>Selecione | Perfil<br>Departamento |   | •   | Stat<br>Sel<br>Q Bu | tus do usu<br>lecione<br>Iscar | ário<br>V |

Em Menu Gestor > Minha Equipe > **Colaboradores** é possível visualizar todos os colaboradores sob sua gestão, além de pesquisá-los por nome, perfil de acesso, empresa, departamento e/ou status do usuário.

Em Menu Gestor > Minha Equipe > **Colaboradores**, você consegue também acompanhar o progresso dos colaboradores nos cursos nos quais eles estão matriculados, sejam esses opcionais, desejáveis ou obrigatórios:

| Aulisaters                                                                                           | nicio        | G CURSOS             | T AVISOS     | MIDIA | TECA | ? FALE CONOSCO                          | ٠         |
|----------------------------------------------------------------------------------------------------|--------------|----------------------|--------------|-------|------|-----------------------------------------|-----------|
| & Minha Equine                                                                                       |              |                      |              |       |      |                                         |           |
|                                                                                                    |              |                      |              |       |      |                                         |           |
| L 🚠 🧇                                                                                                |              |                      |              |       |      |                                         |           |
| orazores Departamentos Inscrições                                                                    |              |                      |              |       |      |                                         |           |
|                                                                                                    |              |                      |              |       |      |                                         |           |
|                                                                                                    |              |                      |              |       |      |                                         |           |
| Colaboradores                                                                                        |              |                      |              |       |      |                                         |           |
|                                                                                                    | 2-6          |                      |              |       |      |                                         |           |
| Nome                                                                                                 | Perni        |                      |              |       |      |                                         |           |
|                                                                                                    |              |                      |              |       |      |                                         |           |
| Empresa                                                                                              | Departamento |                      |              |       |      | Status do usu                           | ârio      |
| Empresa<br>Selecione Y                                                                               | Departamento |                      |              |       |      | Status do usu<br>Selecione              | ário<br>🗸 |
| Empresa<br>Selecione 🗸                                                                               | Departamento |                      |              |       |      | Status do usu<br>Selecione              | ário 🗸    |
| Empresa<br>Selecione 🗸                                                                               | Departamento |                      |              |       |      | Status do usu<br>Selecione<br>Q. Buscar | ário<br>V |
| Empresa<br>Selecione 🗸                                                                               | Departamento |                      |              |       |      | Status do usu<br>Selecione<br>Q Buscar  | ário 🗸    |
| Empresa<br>Selecione 🗸                                                                               | Departamento |                      |              |       |      | Status do usu<br>Selecione<br>Q. Buscar | ário<br>V |
| Empresa<br>Selecione V                                                                               | Departamento |                      |              |       |      | Status do usu<br>Selecione<br>Q. Buscar | ário<br>~ |
| Empresa<br>Selecione V                                                                               | Departamento |                      |              |       |      | Status do usu<br>Selecione<br>Q. Buscar | ário<br>~ |
| Empresa<br>Selecione V<br>Adicionar Departamento: Comercial<br>publi Comercial                       | Departamento | синаси секіслійное і | ERLEADOS     |       |      | Status do usu<br>Selecione<br>Q Buscar  | ário<br>~ |
| Empresa<br>Selecione V<br>Adicionar<br>Departamento: Comercial<br>Perfit: Consultor<br>Status: Ativo | Departamento | синара ревидитонов и | RSALIZADOB - | ,     |      | Status do usu<br>Selecione<br>Q. Buscar | ário      |

Além disso, é possível obter dados detalhados relativos aos respectivos status nos cursos de cada um dos colaboradores na plataforma, ilustrados com diferentes filtros de cor disponíveis.

Acompanhe se o colaborador está inscrito, com o curso em andamento ou concluído ou, ainda, se foi reprovado. Acesse:

| §                                                                                            |                                                                     |                   |                                                       |                                                 |               |                | -> [          |
|----------------------------------------------------------------------------------------------|---------------------------------------------------------------------|-------------------|-------------------------------------------------------|-------------------------------------------------|---------------|----------------|---------------|
| Departamento: Co<br>Perfil: Consultor<br>Status: Ativo<br>Útimo acesso:<br>Acessos nos últim | mercial<br>Ios 30 dias: 0                                           |                   | CURSOS GERELATO<br>CURSOS GERELATO<br>CURSOS GROCONIO | ROS REALEXADOS<br>IS REALEXADOS<br>I REALEXADOS |               | 0%<br>0%       |               |
| Edu#saters                                                                                   |                                                                     | A INICIO          | 💙 CURBOS                                              | MY AVISOS                                       | MIDIATECA     | ? FALE CONOS   | cu 🛞 Cristian |
| Adriana Vieir<br>Departamento:<br>Perfit: Consulto                                           | a<br>Comercial<br>or                                                |                   |                                                       |                                                 |               | <              | Minha Equipe  |
| curso<br>Compo<br>Obrigatorisdade<br>Selectione                                              | Conte<br>                                                           | goris<br>Reportin |                                                       |                                                 | Tipo de curso | c              | L Buscar      |
| A arte de se cor<br>Obrigatoriedade: Obr                                                     | nunicar com assertividade<br>igatório Categoria do Curso: Sup       | orte N1           |                                                       |                                                 |               | NÃO INSCRITO   |               |
| Boas práticas p<br>Obrigatoriedade: Obr                                                      | ara reuniões virtuais<br>igatório Categoria do Curso: Con           | vercial           |                                                       |                                                 | 1             | 🗹 NÃO INSCRITO |               |
| Como lidar com                                                                               | a ansiedade<br>om a assiedade<br>teatrinia - Datecoria do Duran Dor |                   |                                                       |                                                 | Г             |                | 10            |

Como gestor, você consegue inscrever os colaboradores nos cursos, se assim o desejar. Basta acessar os status de NÃO INSCRITO e esta possibilidade se apresenta:

| duisaters                                                                                     | A INÍCIO               | 😂 CURSOS | 1 AVISOS | MIDIATECA     | ? FALE CONDISCO | •            |
|-----------------------------------------------------------------------------------------------|------------------------|----------|----------|---------------|-----------------|--------------|
| Cursos do Usuário                                                                             |                        |          |          |               |                 |              |
| Bepartamento: Comercial<br>Perfil: Consultor                                                  |                        |          |          |               | <               | Minha Equipe |
| <u>^</u>                                                                                      |                        |          |          |               |                 |              |
| urso<br>Ame                                                                                   | Categorie<br>Categorie |          |          | Tipo de curso |                 |              |
| tongatonecada<br>Selectione 🗸                                                                 |                        |          |          |               | 9 B             | uscar        |
| A arte de se comunicar com assertivida:<br>Obrigatoriedade: Obrigatório Canegoria do Curas 1: | de<br>Suporte N1       |          |          | ſ             | NÃO INSCRITO    |              |
|                                                                                               |                        |          |          |               | lifences        |              |

Já em Menu Gestor > Minha Equipe > **Departamentos**, como gestor, você consegue buscar pontualmente por nomes e perfis (na empresa) referentes aos usuários que estão sob sua responsabilidade na plataforma:

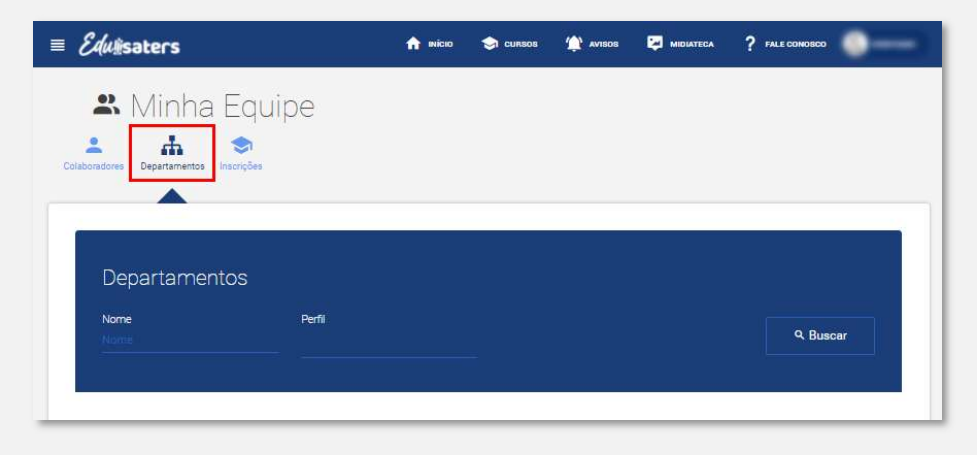

Além disso, suas equipes são também agrupadas e o status de suas atividades de treinamento ficam pontuadas para seu acompanhamento, se preferir em detalhes sobre cada um dos colaboradores:

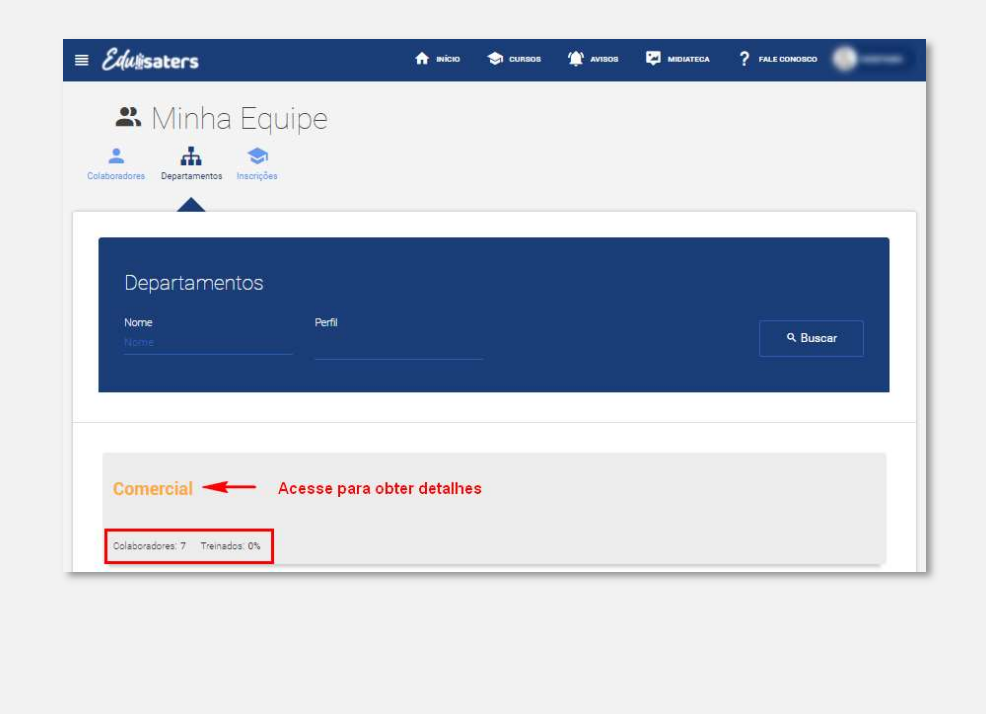

Por fim, em Menu Gestor > Minha Equipe > **Inscrições**, note que você, gestor, visualiza e pode fazer buscas pontuais aos cursos que estão disponíveis para sua equipe de colaboradores na plataforma.

| Edu#saters                     | nicio         | 😋 cursos | 🏠 Avisos | MIDIATECA           | ? FALE CONOSCO | •  |
|--------------------------------|---------------|----------|----------|---------------------|----------------|----|
| Colaboradores Departamentos    |               |          |          |                     |                |    |
| Inscrições                     |               |          |          |                     |                |    |
| Nome                           | Categoria     |          |          | Status da inscrição |                |    |
| Nome                           |               |          |          |                     |                |    |
| Obrigatoriedade<br>Selecione V | Tipo de curso |          |          |                     | Q Busc         | ar |
|                                |               |          |          |                     |                |    |

Com isso, é possível atuar na inscrição coletiva ou individual dos colaboradores em diferentes cursos, e, novamente, acompanhar o status de cada um dos colaboradores nos cursos oferecidos:

| radores Departamentos Inscrições |                        |                                       |                          |                            |
|----------------------------------|------------------------|---------------------------------------|--------------------------|----------------------------|
|                                  |                        |                                       |                          |                            |
| Inscrições                       |                        |                                       |                          |                            |
| Name<br>Name                     | Categoria              | Status da inscrição                   |                          |                            |
| Obrigatoriedade<br>Selecione     | Tipo de curso          |                                       | Q. Buscar                |                            |
|                                  |                        |                                       |                          |                            |
| A arte de se comun               | icar com assertividade | E Inscrever todos                     |                          |                            |
|                                  |                        |                                       | <u> </u>                 |                            |
| Apresentações par                | a impressionar         | .≖ Inscrever todos                    |                          |                            |
|                                  |                        |                                       |                          |                            |
|                                  |                        |                                       |                          |                            |
|                                  |                        | A arte de se com                      | unicar com assertividade | A INSCREVEN BELECIONADOS   |
|                                  |                        |                                       |                          |                            |
|                                  |                        |                                       |                          |                            |
|                                  |                        | <ul> <li>Auto as second</li> </ul>    |                          | Selecional                 |
|                                  |                        | • • • • • • • • • • • • • • • • • • • |                          | Selectore individuativante |